## 尿一般検査における基本マスタの入力法

尿定性検査においての「基本マスタ管理メニュー」への入力は、「検査項目別設定」タブを 選択し入力を行うことにより簡単に入力が可能です。

まずは、下の画像のように「基本マスタ管理メニュー」の右から二番目のタブ 「検査項目別設定」をご選択下さい。

| • | <u>&gt;&gt;&gt; 検査項目別表</u><br>会計 140.4t | <u>沐鼓定一覧 🎦 🛛 &gt;&gt;&gt; 検査項目別基本設定一覧 🔼 &gt;&gt;&gt; 検査項目別基本設定記入用紙 🔼</u> |        |
|---|-----------------------------------------|--------------------------------------------------------------------------|--------|
|   | 編集 コー                                   | ド 検査項目名称                                                                 | 检查项目略称 |
| ۲ | 編集 101                                  | グルコース                                                                    | Gh     |
|   | 編集 102                                  | 総ビリルビン                                                                   | Т-ВІ.  |
|   | 編集 103                                  | 直接ビリルビン                                                                  | D-BIL  |
|   | 編集 104                                  | ナトリウム                                                                    | Na     |
|   | 編集 105                                  | カリウム                                                                     | к      |
|   | 編集 106                                  | クロール                                                                     | ci     |
|   | 編集 107                                  | カルシウム                                                                    | Ca     |
|   | 編集 108                                  | 無御ノン                                                                     | IP     |
|   | 編集 109                                  | 鉄                                                                        | Fe     |
|   | 編集 110                                  | マグネシウム                                                                   | Me     |
|   | 編集 111                                  | 総蛋白                                                                      | TP     |
|   | 編集 112                                  | アルブミン                                                                    | Ab     |
|   | 編集 113                                  | F-82                                                                     | UA     |
|   | 編集 114                                  | 尿秦窒秦                                                                     | UN     |
|   | 編集 115                                  | クレアチニン                                                                   | Cre    |
|   | 編集 116                                  | 総コレステロール                                                                 | TO     |
|   | 編集 117                                  | 中性脂肪                                                                     | TG     |
|   | 編集 118                                  | HDL-コレステロール                                                              | HDL-C  |
|   | 編集 119                                  | LDL-コレステロール                                                              | LDL-C  |
|   | 編集 120                                  | C反応性蛋白                                                                   | CRP    |
|   | 編集 121                                  | アスパラギン酸アミノトランスフェラーゼ                                                      | AST    |
|   | 編集 122                                  | アラニンアミルランスフェラーゼ                                                          | ALT    |
|   | 編集 123                                  | アルカリホスファターゼ                                                              | ALP    |
|   | 編集 124                                  | 乳酸デヒドログナーゼ                                                               | LD     |
|   | 編集 125                                  | アミラーゼ                                                                    | AMY    |
|   | 編集 126                                  | クレアチンキナーゼ                                                                | ск     |
|   | 編集 138                                  | クレアチンキナーゼMB分画                                                            | СК-МВ  |
|   | 編集 127                                  | アーグルタミルトランスフェラーゼ                                                         | GGT    |

次に下の画像で示した 600 番の「尿一般(測定装置、実施状況等登録)」をご選択下さい。

| 9向けシステム<br>メニュー       |                                                    |           |
|-----------------------|----------------------------------------------------|-----------|
| 相比如国                  |                                                    | NR E-REP. |
| <u>&gt;&gt;&gt; 検</u> | 查項目別基本設定一覧 🖾 🛛 »> 検査項目別基本設定一覧 🔽 🛛 >> 検査項目別基本設定記入用紙 | 3版 2      |
| · ***                 | 140 行 集   コード   検査項目名称                             | 检查道目臨床    |
| <b>T</b>              | <ul> <li>412 活性化部分https://jp.25.26月間</li> </ul>    |           |
| 122                   | <ul> <li>414 フィウルゲン量</li> </ul>                    |           |
| 12                    | ▲ 415 Dダイマー                                        |           |
| 12                    | ▲ 416 凝固複合因子T                                      |           |
| 32                    | <ul> <li>¥17 凝固核合因子H</li> </ul>                    |           |
| 142                   | 481 血液フォト                                          |           |
| 841                   | 集 501 牟思胞形式目                                       |           |
| 846                   | 第1 521 年間期志会                                       |           |
| 編                     | 集 600 尿一般(測定装置、実施状況等登錄)                            |           |
| 841                   | 601 一般フォト                                          |           |
| 141                   | 第 631 尿沈音                                          |           |
| 841                   | 607 使中ビトヘモグロビン                                     |           |
| 84                    | 集 608 使中ビトヘモグロビン定量                                 |           |
| 841                   | 711 生理-心電図検査                                       |           |
| 84                    | 第 721 生理-超音波検査                                     |           |
| 841                   | 731 生理-神経生理検査                                      |           |
| 841                   | 741 生理-呼吸機能検査                                      |           |
| 841                   | 819 ABC血液型検査                                       |           |
| 841                   | 839 RhD血液型検査                                       |           |
| 841                   | 849 不規則抗律スクリーニング                                   |           |
| 861                   | 859 不規則抗体同定                                        |           |
| 144                   | 881 試験管法による凝集反応の単定                                 |           |
| 861                   | 891 交差通合試験                                         |           |
| 141                   | 第01 病理コオト                                          |           |
| 841                   | A01 HCV RNA定性                                      |           |
|                       | A02 HOV RNA定量                                      |           |
| 841                   | A03 結核菌群 定性                                        |           |
| 841                   | 集 A04 HBV DNA定量                                    |           |

そして開いた下の画像で示した画面にて、入力が必要な情報の一括入力が可能となります。

| AMTOC 参加施設向けシステム<br>基本マスタ管理メニュー                         |                                                                                                    | 和状况                                                                     | 日 Satisber (AADA the Gall-1-an (1979)<br>9451は注意学校家 |
|---------------------------------------------------------|----------------------------------------------------------------------------------------------------|-------------------------------------------------------------------------|-----------------------------------------------------|
| 基本マスク管理シニュー<br>学 依案条件<br>「国家河」 『<br>第日分類<br>「国家」 (ない) * | EXEM-max         Mul-max         Appl. max         Appl. max         A | RUIA-ANE (RUIANNE) MARKINGAA<br>ANA ANA ANA ANA ANA ANA ANA ANA ANA ANA |                                                     |
|                                                         |                                                                                                    | Convright(C)日本稿店衛生検査技師会 All Fairlys Reserved.                           |                                                     |

最後に入力が必要な情報についての説明です。

まず、測定装置の欄に使用している装置を、方法の欄に目視判定なのか機械での判定なのかを、 試薬メーカーの欄に使用されている試験紙のメーカーをご入力下さい。 目視判定には三種類ございますが、それぞれ

- 1) 近似選択法:試験紙の色に近い色調表の色を選択する方法
- 2)切り捨て法:試験紙の色が色調表の色に達しない場合には、濃度の低い色枠として 判定する方法
- 3)切り上げ法:試験紙の色が色調表の色枠より少しでも濃い場合には、濃度の高い色枠 として判定する方法

となっております。目視での判定の場合は、該当項目をご選択下さい。 機械での判定の場合は機械判定をご選択下さい。 検査実施状況の欄は、日常検査を自施設で行っているか、外注なのかなどをご入力下さい。

また、基準値の設定は生化学の測定装置などの尿定量検査の基準値ですので、 宮崎県医師会精度管理調査で行っている尿定性検査では入力の必要はございません。 同様に使用する試薬(尿検査では厳密には試験紙)、検量情報などの入力も必要ございません。

以上が尿一般検査における基本マスタの入力となります。 もし疑問や質問などがございましたら、下記までご連絡下さい。 今後とも宮崎県医師会精度管理調査を何卒よろしくお願い申し上げます。

## JCH0 宮崎江南病院 検査部 谷口聖英

E-mail: taniguchi-toshihide@miyazaki.jcho.go.jp TEL:0985-51-7575 FAX:0985-53-8821